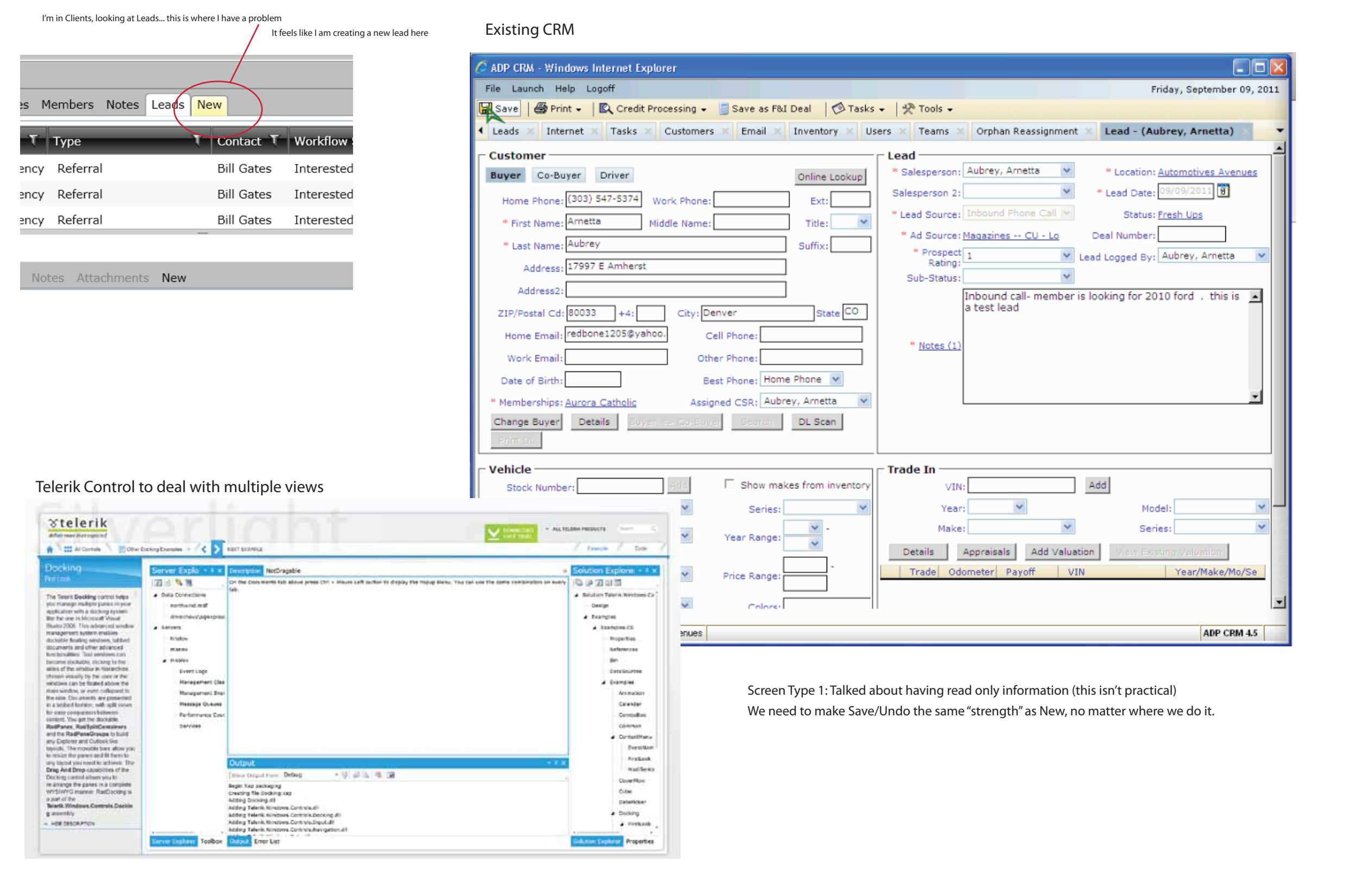

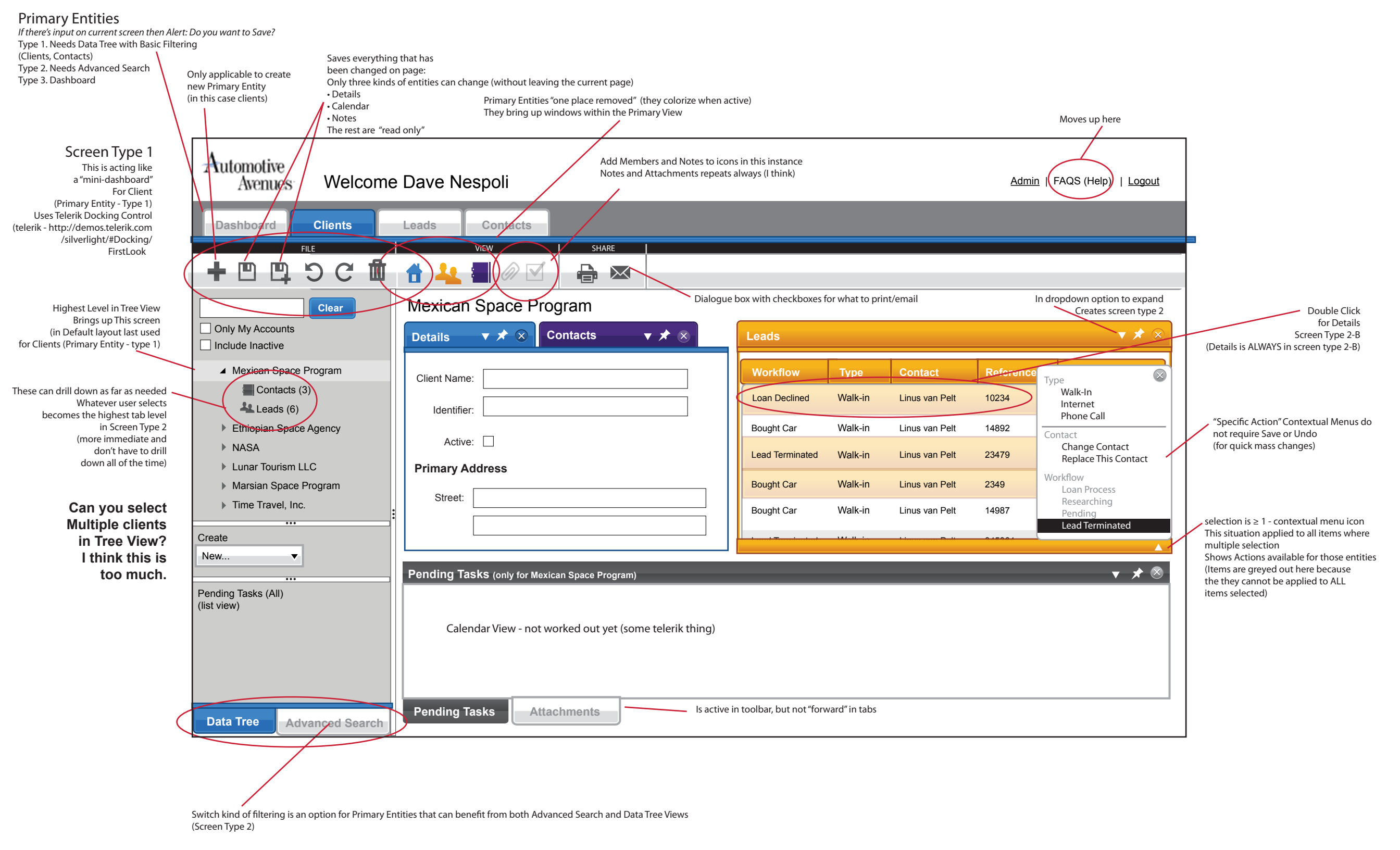

## Below is Worst Case User Scenario For Saving (they are high in the hierarchy for top tab)

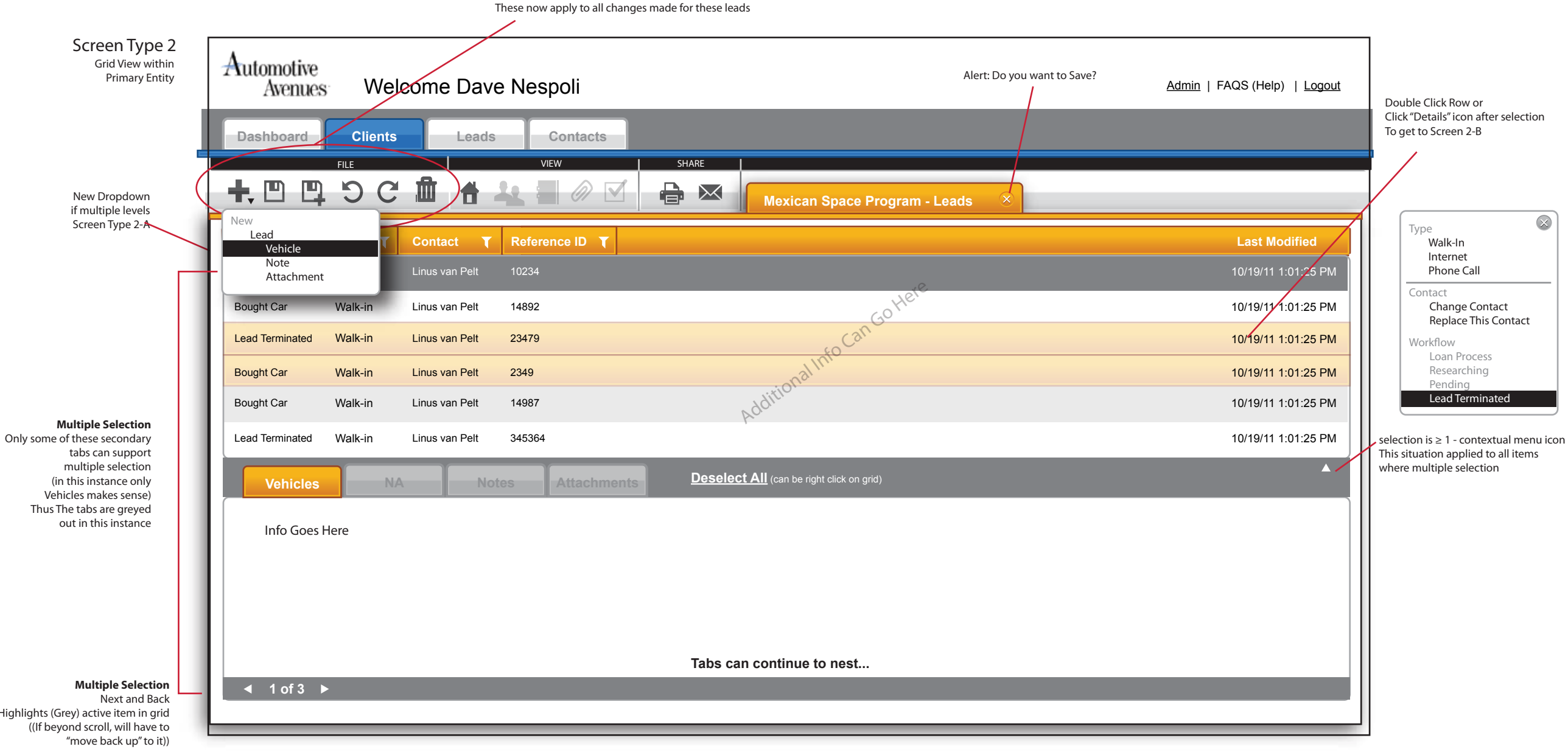

Highlights (Grey) active item in grid

|                                                    | Automotive<br>Avenues Weld | come Dave Nespoli | nese now apply to the current lead<br>at is being added Alert: Do you wan | t to Save?<br><u>Admin</u>   FAQS (Help)   <u>Logout</u> |
|----------------------------------------------------|----------------------------|-------------------|---------------------------------------------------------------------------|----------------------------------------------------------|
| Screen Type 2-A = "ADD"<br>Screen Type 2-B ="EDIT" | Dashboard Clients          | Leads Contacts    | IRE                                                                       |                                                          |
|                                                    |                            |                   | Mexican Space Program - Add Lead ×                                        |                                                          |
|                                                    | Details Form Goes Here     |                   |                                                                           | Screen Type 2-B would say "Edit Lead"                    |
|                                                    | Lorem Ipsum                | Lorem Ipsum       | Lorem Ipsu                                                                | m                                                        |
|                                                    | Dolar                      | Dolar             | Dol                                                                       | ar                                                       |
|                                                    | Lorem                      | Lorem             | Lore                                                                      | m 🗆                                                      |
|                                                    | Lorem Ipsum                | Lorem Ipsum       | Lorem Ipsum                                                               |                                                          |
|                                                    | Dolar                      | Dolar             | Dolar                                                                     |                                                          |
|                                                    | Lorem                      | Lorem             | Lorem                                                                     |                                                          |
|                                                    | Ipsum                      | Ipsum [           | Ipsum                                                                     |                                                          |
|                                                    | lpsum                      | lpsum             | Ipsum                                                                     |                                                          |
|                                                    |                            |                   |                                                                           |                                                          |

Screen Type 1 But with advanced search

Notes

Car Make

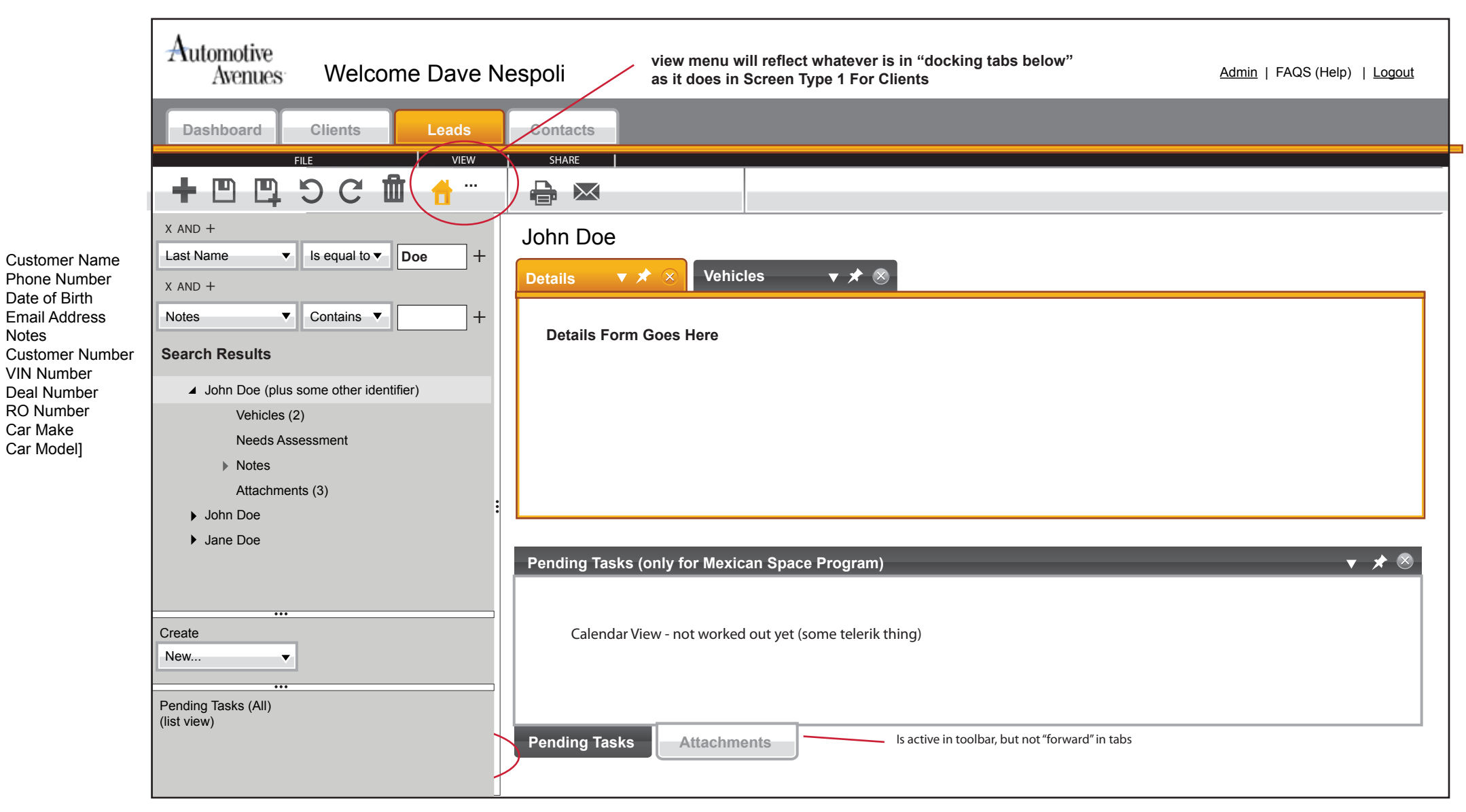

Leads belong to Clients Leads belong to Contacts Contacts MAY belong to Clients (but don't have to)

There's a lot of things that belong to Leads That's why it has the search window to narrow it down.